## Flex Plans in the ASAC Instructor Portal

## **Introduction**

Some accommodations require discussion and agreement between students and instructors. These agreements are called Flex Plans. Students approved for one or more of these accommodations will be prompted to complete a questionnaire regarding information about these accommodations, which will then be sent to the instructor. Students and professors are encouraged to meet either in person or via Zoom to discuss these plans. You should also complete the plans through our database. At any time during this plan's creation, the student or professor can seek support from the student's assigned ASAC staff member to discuss its parameters.

## Flex Plan Guidelines

- When a student initiates a flex plan, an email is sent to the instructor notifying them to view the plan in the <u>ASAC Instructor Portal</u>. After logging in to the <u>ASAC Instructor Portal</u>, professors must read and accept the Access Policy.
  - This policy outlines important requirements to ensure all students' rights to privacy and must be accepted before continuing to your portal
- To accept, select "Continue to View Student Accommodations"

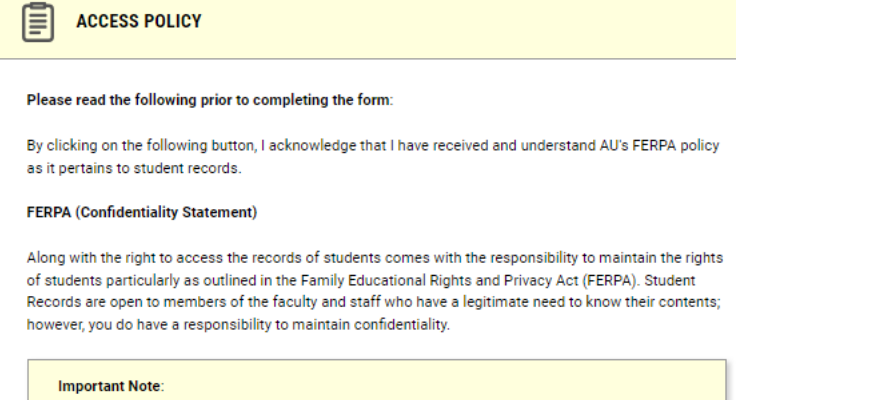

- Please REFRAIN from using SHARED (PUBLIC) COMPUTER.
- Remember to Sign Out and Close the Browser Completely After You Are Finished
   Accessing This Information

CONTINUE TO VIEW STUDENT ACCOMMODATIONS

- After accepting the Access Policy, you will be directed to the Overview Page. On the menu to the left, select "Flex Plans."

| Session Extender: Enable                                  | ٦ »                     | OVERVIE     | w                 |                    |         |         |                     |                  |                 |                 |                        |                         |                         |              |
|-----------------------------------------------------------|-------------------------|-------------|-------------------|--------------------|---------|---------|---------------------|------------------|-----------------|-----------------|------------------------|-------------------------|-------------------------|--------------|
| LOGIN AS INSTRUCTOR                                       | Previo                  | us Term     |                   |                    |         |         |                     | Term: Summer 202 | 4               |                 |                        |                         | Ne                      | xt Term      |
| BACK TO MY PROFILE >                                      | STUDE                   | NTS WH      | O REQUE           | ESTED ACCO         | MMODATI | DNS     |                     |                  |                 |                 |                        |                         |                         |              |
| HOME                                                      | REFINE                  | SEARCH      | >                 |                    |         |         |                     |                  |                 |                 |                        |                         |                         |              |
| Overview     Accommodated Testing     Alternative Formats | 87                      | EXPOR       | RT DATA:          | STUDENTS           |         |         |                     |                  |                 |                 |                        |                         |                         | ~            |
| Communication Access     Flex Plan                        | Record                  | is Found: ' | 1 (Showin         | ng: <b>1 - 1</b> ) |         |         |                     |                  |                 |                 |                        | Show Per Page           | e: 500 ¥ Pa             | ge: 1        |
| SIGN OUT >                                                | View                    | PDF         | CRN               | Subject            | Course  | Section | Student's Full Name | Status           | Request<br>Date | Last<br>Updated | Alternative<br>Formats | Accommodated<br>Testing | Communication<br>Access | Flex<br>Plan |
|                                                           | View                    | PDF         | 123               | TEST               | 123     | 123     | Minnie Mouse        | Read             | 08/08/2024      | 08/13/2024      | Yes                    | Yes                     |                         | Yes          |
| HOME                                                      | odat<br>ve Fc<br>iicati | ed<br>orm   | Tes<br>ats<br>Acc | ting               |         |         |                     |                  |                 |                 |                        |                         |                         |              |

- On the "Flex Plan" page, you will see all the flex plans that have been initiated by students in each of your courses as well as what accommodation(s) are discussed in the flex plan. You can also see the status of each plan, whether they are waiting for Instructor Response, Student Response, or if they have been completed. To review a plan, select the blue "View" hyperlink.

| Records Found: 1 (Showing: 1 - 1) Show Per Page: 500 V |                                    |              |     |         |        |         |              |        | Page: 1 |                                                    |                 |                   |
|--------------------------------------------------------|------------------------------------|--------------|-----|---------|--------|---------|--------------|--------|---------|----------------------------------------------------|-----------------|-------------------|
| View                                                   | Status                             | Initiated On | CRN | Subject | Course | Section | Full Name    | Campus | Lecture | Accommodation                                      | Request<br>Date | Completed<br>Date |
| View                                                   | Waiting for Instructor<br>Response | 08/12/2024   | 123 | TEST    | 123    | 123     | Minnie Mouse |        |         | Opportunity to request flexibility with attendance | 08/08/2024      |                   |

- From here you can see students' responses to questions about their approved accommodation. If instructors would like, they may also upload a copy of the course syllabus to this plan; however, that is not required.

| UPLOAD SYLLABI             |   |
|----------------------------|---|
| File Title:                |   |
|                            |   |
| Select File: ⑦             | , |
| Choose File No file chosen |   |

- **If you agree with everything stated in these responses,** scroll down to "Form Submission." Review the statement, then check, "I agree to the statement listed" and select "Accept Flex Plan."

| FORM SUBMISSION                                                                                                    |
|----------------------------------------------------------------------------------------------------|
| Once you click submit, the agreement is sent to the student for their review. At any point during this process, you can request to meet with the student to discuss this agreement. You can reach out to the ASAC for assistance at any time. |
| ACCEPT FLEX PLAN > UPDATE AND REQUEST REVIEW > VIEW HISTORY > BACK TO LIST >                                                                                                    |

- **If you would like to make any changes to the plan,** you may type them directly into the box where students' previous responses were. Scroll down to "Form Submission." Review the statement, then check, "I agree to the statement listed" and select "Update and Request Review"

-1

| Up to 7 days                                           |                                                        |                                                 | 1                             |  |
|--------------------------------------------------------|--------------------------------------------------------|-------------------------------------------------|-------------------------------|--|
| When and how v<br>extension? (plea<br>due date and tin | vill you notify the pro<br>se note—extensions<br>ne) * | fessor that you are ree<br>must be requested in | questing an<br>advance of the |  |
| I will notify my                                       | professor as soon a                                    | s possible via email.                           | 11                            |  |
| RM SUBMISSION                                          |                                                        |                                                 |                               |  |
|                                                        |                                                        |                                                 |                               |  |

- You will then see on your Flex Plan page that the status has changed to "Waiting for Student Response." The student will be sent an email to view updates to the Flex Plan and can either accept the plan or make additional edits for your approval.

| •    |                                 |              |     |         |        |         |              | • |
|------|---------------------------------|--------------|-----|---------|--------|---------|--------------|---|
| View | Status                          | Initiated On | CRN | Subject | Course | Section | Full Name    |   |
| View | Waiting for Student<br>Response | 08/12/2024   | 123 | TEST    | 123    | 123     | Minnie Mouse |   |
| •    |                                 |              |     |         |        |         |              | • |

- The Flex Plan will go back and forth between the student and instructor until both parties have selected "Accept Flex Plan." To review changes that have been made by the student or instructor select "View History."

| FORM SUBMISSION                                                    |                                                                                                    |
|--------------------------------------------------------------------|----------------------------------------------------------------------------------------------------|
| Once you click submit, the agre<br>can reach out to the ASAC for a | ement is sent to the student for their review. At any point during this process, you can request to meet with the student to discuss this agreement. You assistance at any time. |
| I agree to the statement lis                                       | ited.                                                                                                    |
| ACCEPT FLEX PLAN >                                                 | UPDATE AND REQUEST REVIEW > VIEW HISTORY > BACK TO LIST >                                                                                                    |

- Once the student and professor have both accepted the flex plan, the status will change to "Completed". The Flex Plan will be saved in the database for all parties to view and refer to at any time.

| Record                   | Records Found: 1 (Showing: 1 - 1) Show Per 4 |              |     |         |        |         |              |        |         |                                                     |
|--------------------------|----------------------------------------------|--------------|-----|---------|--------|---------|--------------|--------|---------|-----------------------------------------------------|
| <ul> <li>View</li> </ul> | Status                                       | Initiated On | CRN | Subject | Course | Section | Full Name    | Campus | Lecture | Accommodation                                       |
| View                     | Completed                                    | 08/12/2024   | 123 | TEST    | 123    | 123     | Minnie Mouse |        |         | Opportunity to request<br>flexibility with attendan |
| •                        |                                              |              |     |         |        |         |              |        |         | •                                                   |